#### **Travel and Expense Management in Concur**

Approving Requests and Expense Reports For Cost Object Approvers

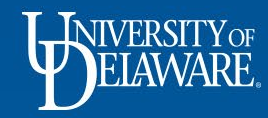

### Your Required Approvals

- Sign into Concur at udel.edu/concur
- On your home page, select the Approvals tab

| SAP Concur 🖸      | Requests              | Expense Approvals Reporting | App Center |                 |                                    |                                        |                                    | Profile - 💄                  |
|-------------------|-----------------------|-----------------------------|------------|-----------------|------------------------------------|----------------------------------------|------------------------------------|------------------------------|
| Hello, Default Ap | Yor<br>RE.<br>oprover |                             |            | <b>∳</b><br>New | <b>02</b><br>Required<br>Approvals | <b>00</b><br>Authorization<br>Requests | <b>00</b><br>Available<br>Expenses | <b>00</b><br>Open<br>Reports |

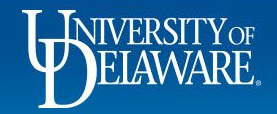

# Your Required Approvals cont'd...

- On the Approvals page, you will see two tabs, one with Requests awaiting your approval and one with submitted Expense Reports awaiting your approval
- Each tab will have a number indicating how many of each type you have to approve

| SAP Concur C Requests Expense                                        | Approvals Reporting - | App Center         |                          |                | Help 🗸<br>Profile 👻 |
|----------------------------------------------------------------------|-----------------------|--------------------|--------------------------|----------------|---------------------|
| Approvals Home Requests Reports                                      |                       |                    |                          |                |                     |
| Approvals                                                            |                       |                    |                          |                |                     |
| 02<br>Requests 00<br>Expense<br>Reports                              |                       |                    |                          |                |                     |
| Requests                                                             |                       |                    |                          |                |                     |
| Request Name                                                         | Request ID            | Employee           | Request Dates            | Date Submitted | Total               |
| Jen to Detroit<br>Travel to Detroit and back for an InBIA conference | 33U3                  | Courtney, Jennifer | 09/17/2018<br>09/20/2018 | 08/28/2018     | \$225.00            |
| Palm Springs, CA<br>Going to NAPCP Conference                        | 33W6                  | Roeder, Kathy      | 08/06/2018<br>08/11/2018 | 09/05/2018     | \$2,282.00          |
|                                                                      |                       |                    |                          |                |                     |

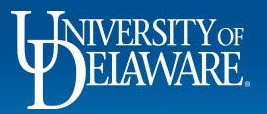

# Your Required Approvals cont'd...

- Make Request approvals a priority since they are related to travel and are often time sensitive
- Click on the Request you want to review to open the Request

| _                                       | .                        |          |           |             |                    |                          |                | Help 🚽      |
|-----------------------------------------|--------------------------|----------|-----------|-------------|--------------------|--------------------------|----------------|-------------|
| SAP Concur 🖸                            | Requests                 | Expense  | Approvals | Reporting - | App Center         |                          |                | Profile 🗕 💄 |
| Approvals Home                          | Requests                 | Reports  |           |             |                    |                          |                |             |
| Approvals                               |                          |          |           |             |                    |                          |                |             |
| 02<br>Requests                          | 00<br>Expense<br>Reports |          |           |             |                    |                          |                |             |
| Requests                                |                          |          |           |             |                    |                          |                |             |
| Request Name                            |                          |          |           | Request ID  | Employee           | Request Dates            | Date Submitted | Total       |
| Jen to Detroit<br>Travel to Detroit and | back for an InBIA cor    | nference |           | 33U3        | Courtney, Jennifer | 09/17/2018<br>09/20/2018 | 08/28/2018     | \$225.00    |
| Palm Springs, CA<br>Going to NAPCP Co   | nference                 |          |           | 33W6        | Roeder, Kathy      | 08/06/2018<br>08/11/2018 | 09/05/2018     | \$2,282.00  |

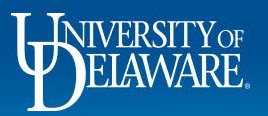

# **Reviewing a Request**

- As the Cost Object Approver, your responsibility is to review the Request for budgetary and policy compliance
- The Expense Summary tab will show you the intended expenses, the estimated cost, and the intended allocation

| Request 33WK [Test, Traveler2]                                    |      |            |          |           |            |               |              |      |
|-------------------------------------------------------------------|------|------------|----------|-----------|------------|---------------|--------------|------|
| Request/Trip Name: Test - TRANDATE                                | Allo | ocations   |          |           |            |               |              | — ×  |
| The Details. Test                                                 |      | Percentage | Spee     | dtype     | Project ID | UD User Field | Work Order # | Code |
| Request Header Segments Expense Summary Approval Flow Audit Trail |      | 100        | (PUR     | C110000)  |            |               | (PURC110000) |      |
|                                                                   |      |            |          |           | "          |               |              |      |
| Date Expense Type                                                 |      |            | Amount   | Requested | t l        |               |              |      |
| 09/07/2018 Group Lodging                                          |      |            | \$500.00 | \$500.0   | D          |               |              |      |

• Remember that the dollar amounts on a request are *estimates* and not exact amounts that have already been spent.

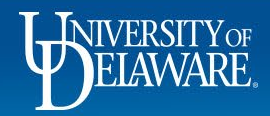

# Reviewing a Request cont'd...

- Approvals Home Requests Reports

   Attachments \*
   Print / Email \*
   Send Back Request
   Approve

   Check Documents
   Status:
   Pending Cost Object Approval

   Attach Documents
   Attach Documents
   Attach Documents
- Based on your review, select either Approve or Send Back Request
- If you choose to Send Back a Request, you will need to add a comment explaining why the Request is being returned

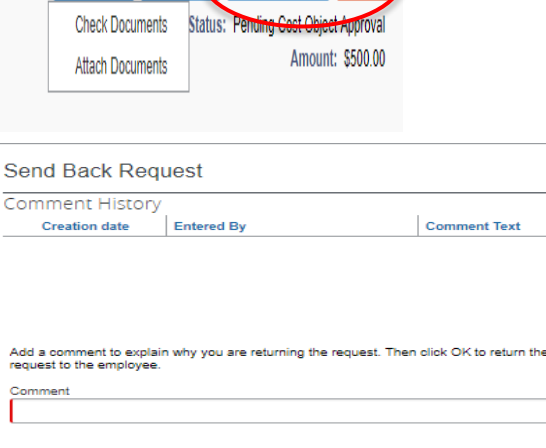

×

Cancel

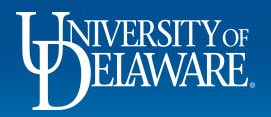

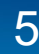

# **Reviewing an Expense Report**

• To review Expense Reports awaiting your approval, select the Expense Reports tab

|                                                                                                    |                 |               |             |                     | Help 🔻           |
|----------------------------------------------------------------------------------------------------|-----------------|---------------|-------------|---------------------|------------------|
| SAP Concur C Requests Expense Approvals Rep                                                                                                    | orting - App Ce | nter          |             |                     | Profile - 💄      |
| Approvals Home Requests Reports                                                                                                    |                 |               |             |                     |                  |
| Approvals                                                                                                    |                 |               |             |                     |                  |
| 00<br>Requests Carbon Contract Contract Co |                 |               |             |                     |                  |
| Report Name                                                                                                    |                 | Employee      | Report Date | Amount Due Employee | Requested Amount |
| TEST-SAE-REIMB-NEW-VENDOR<br>test SAE-REIMB-NEW-VENDOR                                                                                                    | Δ               | Roeder, Kathy | 09/05/2018  | \$121.00            | \$121.00         |
| Local Travel<br>Meeting with downstate personel                                                                                                    | Δ               | Roeder, Kathy | 06/19/2018  | \$440.21            | \$440.21         |
| BOA Conf<br>Bank of America Conference from 6/23/2018 thru 06/27/2018. New features of credit card                                                                                                    |                 | Roeder, Kathy | 06/15/2018  | \$126.50            | \$126.50         |
|                                                                                                    |                 |               |             |                     |                  |

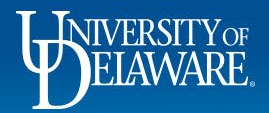

# Reviewing an Expense Report cont'd...

• Click on the Report Name of the Expense Report you want to review

| Expense Reports                                                                                    |   |               |             |                     |                  |
|----------------------------------------------------------------------------------------------------|---|---------------|-------------|---------------------|------------------|
| Report Name                                                                                        |   | Employee      | Report Date | Amount Due Employee | Requested Amount |
| TEST-SAE-REIMB-NEW-VENDOR<br>test SAE-REIMB-NEW-VENDOR                                             | Δ | Roeder, Kathy | 09/05/2018  | \$121.00            | \$121.00         |
| Local Travel<br>Meeting with downstate personel                                                    | Δ | Roeder, Kathy | 06/19/2018  | \$440.21            | \$440.21         |
| BOA Conf<br>Sack of America Conference from 6/22/2018 thru 06/27/2018. New features of credit card |   | Roeder, Kathy | 06/15/2018  | \$128.50            | \$128.50         |

- As with Requests, once you have reviewed the trip for appropriate business justification, you can either Approve or Send Back the Expense Report
- Once you have Approved the Expense Report, the related expenses will be routed to the general ledger

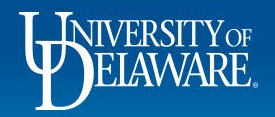

### **Questions?**

- <u>AskConcur@udel.edu</u>
- udel.edu/procurement
- Procurement Services 302-831-2161

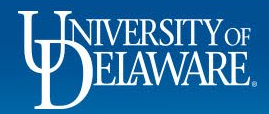

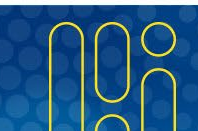